### How to register for a Campaign Services Request

Step 1: You will receive an email notifying you that a campaign services request is available. Click on the link in the email (www.stlvolunteer.org/campaignservices). You can also check the link directly at any time to see if there are any available request.

Step 2: Enter the invitation code "agency" into the box and click on the SEARCH button.

| Campaign Services Vol | unteer Opportunities |        |
|-----------------------|----------------------|--------|
| Invitation Code       | agency               | SEARCH |

Step 3: Review the list of upcoming campaign services requests. Only select the requests that do not have a specified impact area or are within your assigned United Way impact area.

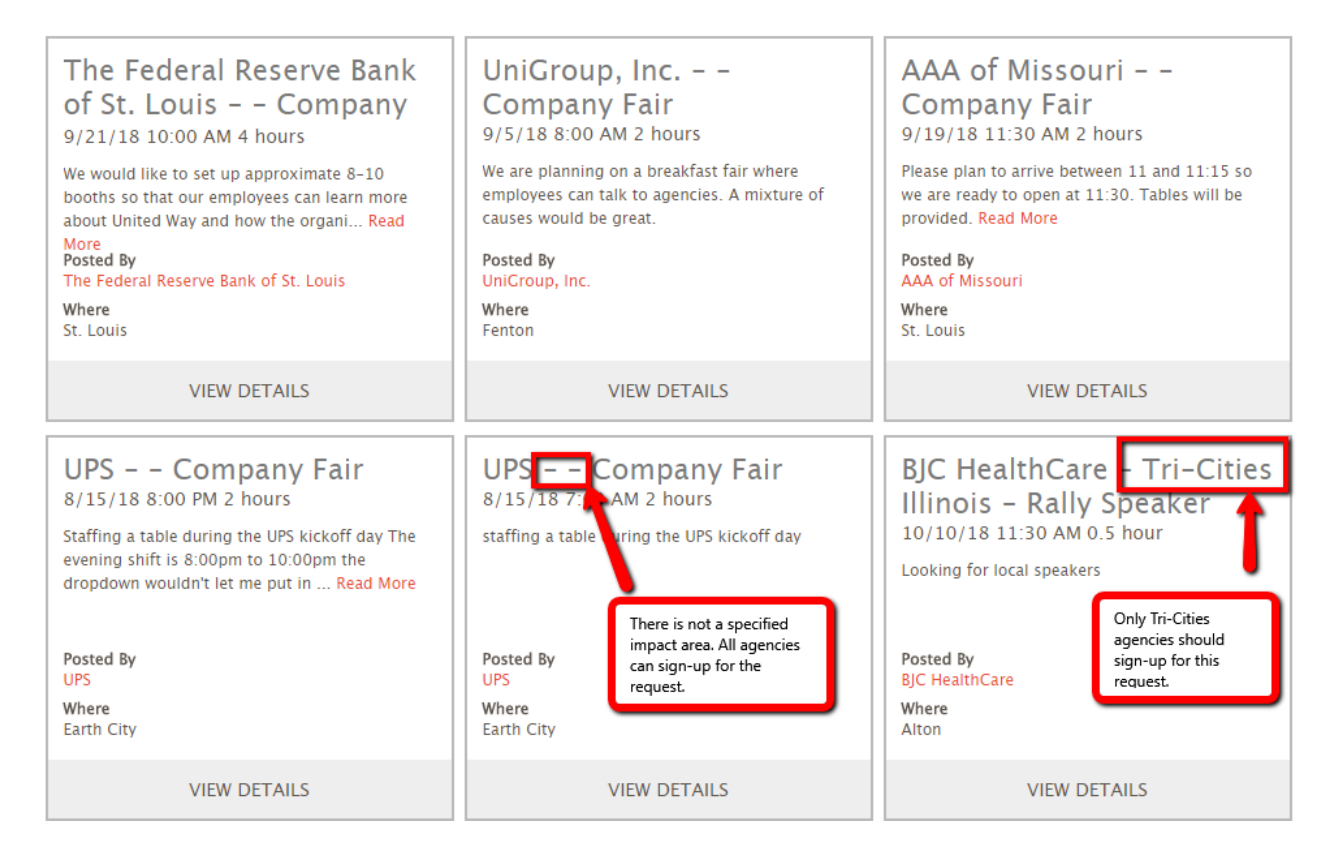

# Step 4: Click on **VIEW DETAILS** on the campaign services request.

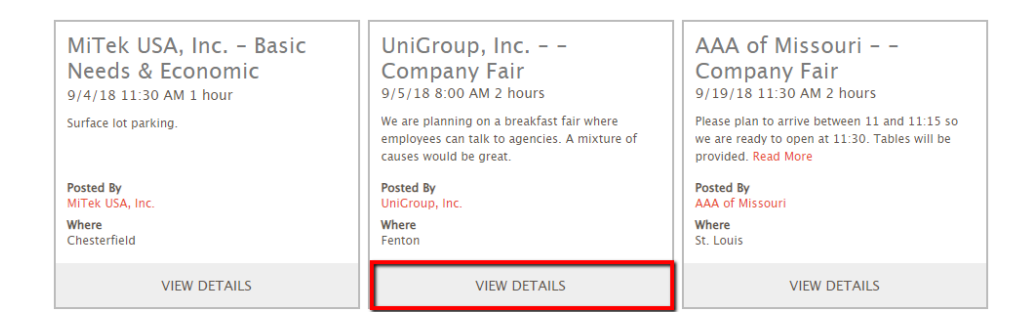

### Step 5: Click the **plus** button.

Sign Up

| WEDNESDAY, AUGUST 15, 2018 FROM 11:00 AM - 12:00 PM | • |
|-----------------------------------------------------|---|
|-----------------------------------------------------|---|

# Step 6: Click the **SIGN ME UP!** button.

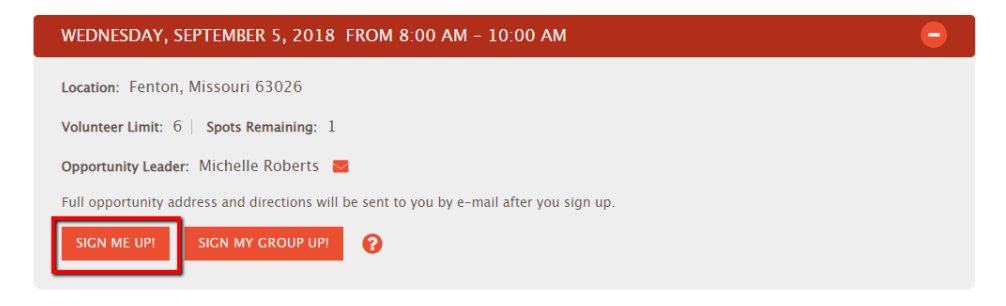

# Step 7: Click the **LOGIN** button

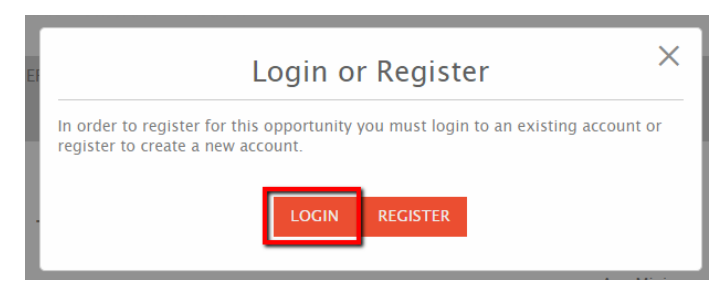

Step 8: Enter your email address and password. Click the **LOGIN** button. If you have forgotten your password click the link "**Forgot your portal password?**".

|                           | <b>F</b> Log in with Facebook        | ×                            |
|---------------------------|--------------------------------------|------------------------------|
| Email Address             | – Or login using your portal account |                              |
| Username                  |                                      |                              |
| Password<br>Password      |                                      | Forgot your portal password? |
| Not a member?<br>Register |                                      | LOGIN                        |

Step 9: If it is an agency tour request, provide the agency address for the tour and click the **SUBMIT** button.

| EF | Signup Questions $	imes$                                                           |
|----|------------------------------------------------------------------------------------|
| ļ  | Please respond to the following questions in order to signup for this opportunity: |
|    | Please provide the agency address for the tour. *                                  |
| C  |                                                                                    |
| t. |                                                                                    |
|    | SUBMIT                                                                             |

Step 10: Success! Once you have registered correctly, you will be taken to the success page. Make sure to add the event to your calendar.

# Success!

You are signed up and scheduled to attend this opportunity. You will soon receive a confirmation email that will include additional information about your project including project address, driving directions, and contact information for the agency's volunteer coordinator of this opportunity.

If you cannot attend, let us know ahead of time by logging into your account and removing yourself from the opportunity so other volunteers can sign up and take your place.

Thank you for volunteering!

**Opportunity Details:** United Way of Greater St. Louis - Volunteer Center - No Preference - Agency Tour on Wednesday, August 15, 2018 from 11:00 AM - 12:00 PM